# マイナ保険証を使おう!

12月2日から保険証が廃止され、マイナンバーカードに 一本化されます。 今後は、「マイナ保険証」での受診が基本となりますの で、利用にご理解・ご協力をお願いいたします。

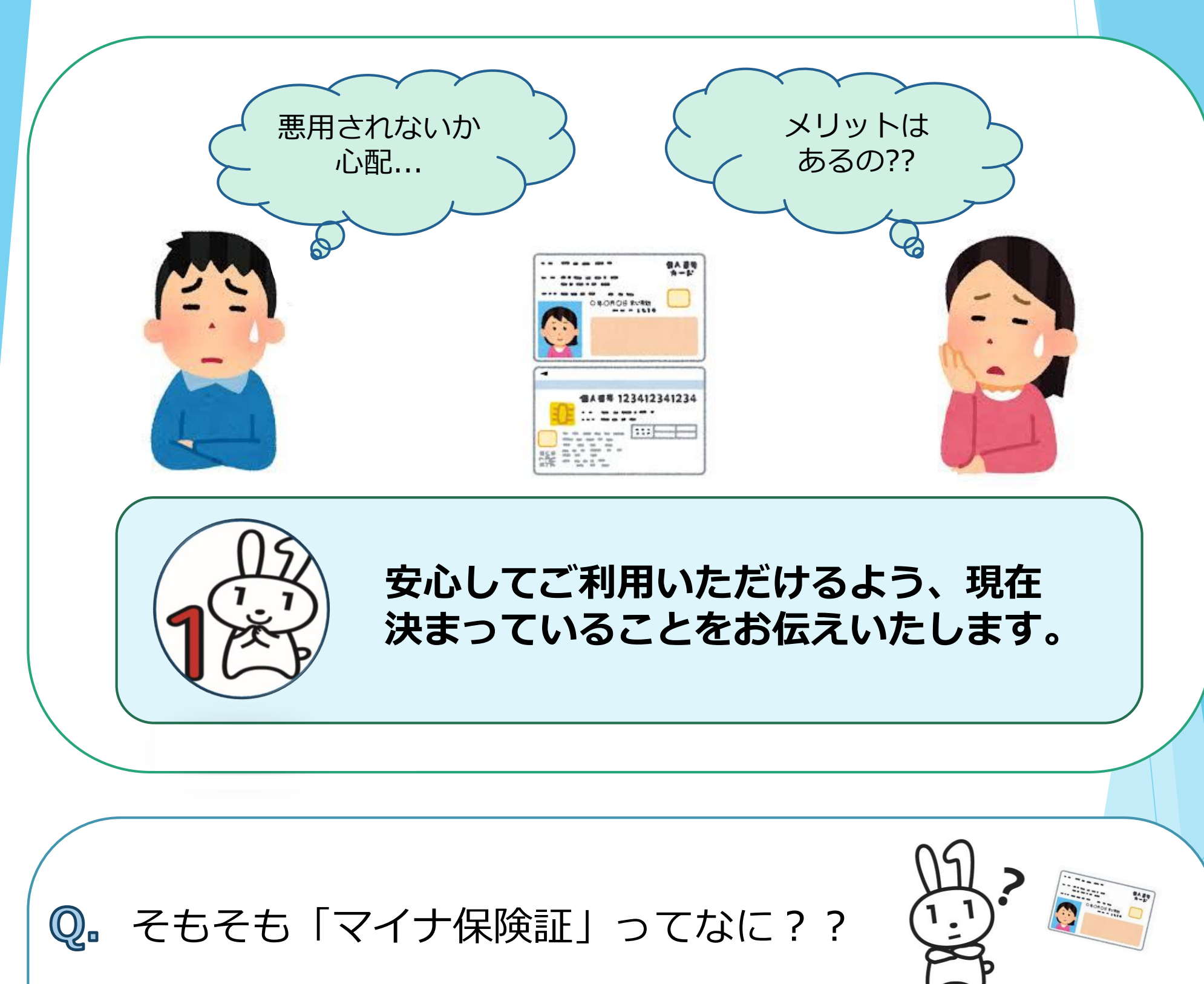

#### $\sim$

#### ▲ 保険証として利用するために登録したマイナンバーカードの ことです。

令和6年12月2日より現行の保険証は廃止され、医療機関に は、原則「マイナ保険証」での受診となります。 早めのマイナ保険証への切り替えをおすすめします。

# マイナ保険証に切り替える メリット

### よりよい医療が受けられる!

お薬や診療情報、健診結果を医師が確認できるので、<u>ご自身の情</u> <u>報に基づいた**総合的な診断**や重複する投薬を避けた**適切な処方**を 受けることができます。</u>

〈初めて受診する病院にて〉

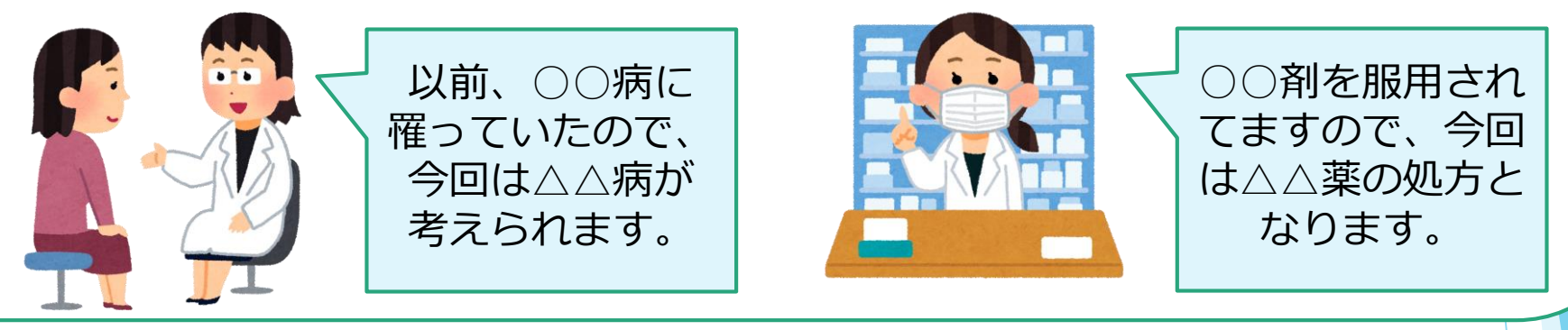

高額な医療費が事前の申請がなくても軽減される!

医療費が高額になる場合に、事前に申請する<u>「限度額適用認定</u> 証」が**不要**となります。

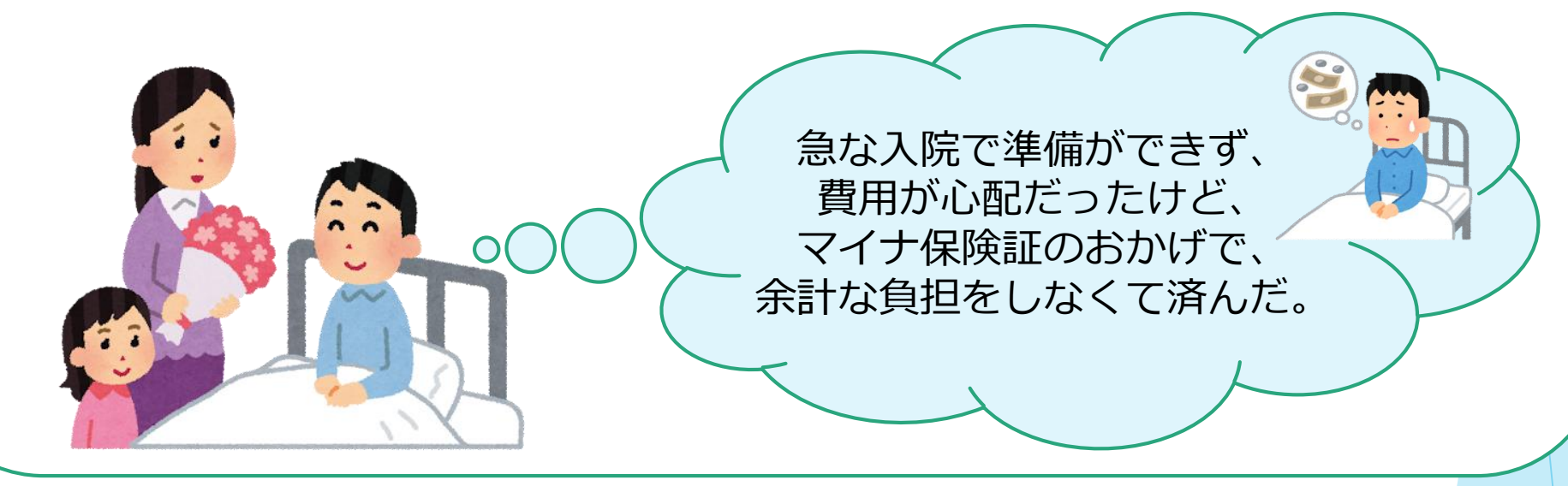

**「引越や、就職・転職後もそのまま保険証を使える!** 

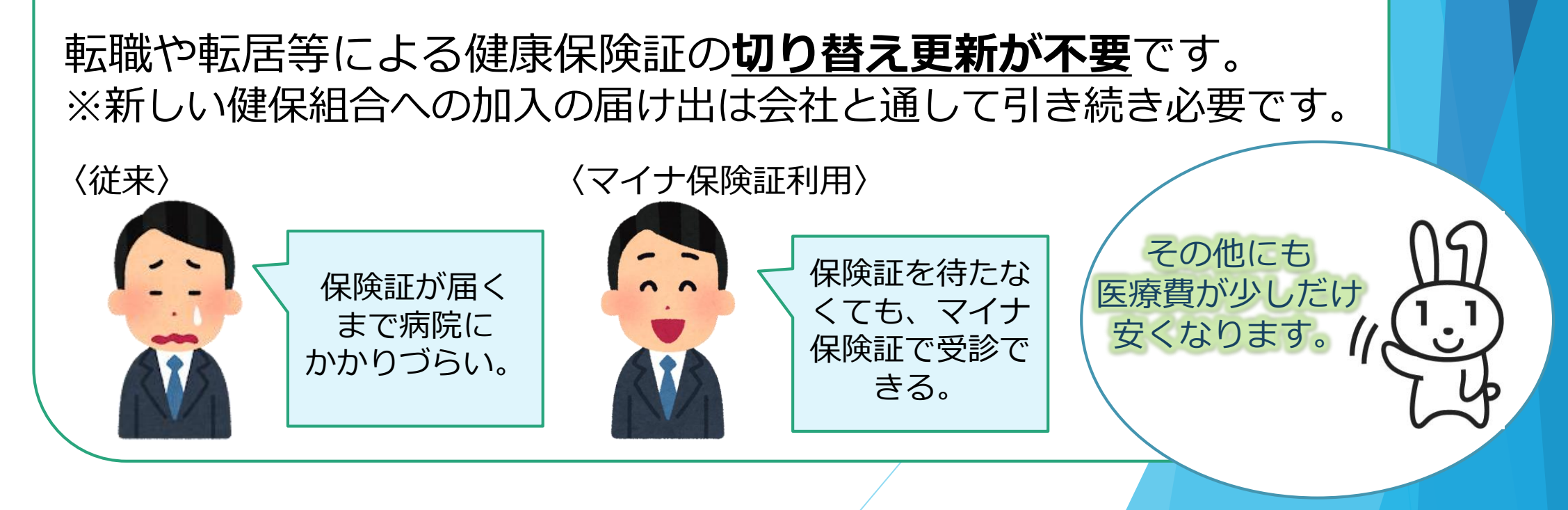

# マイナンバーカードの安全性

マイナンバーカードの安全性は確保されており、他人には悪用できない仕組みとなっています。

#### カードのICチップには、税や年金、医療などに関するプライバ シー性の高い情報は入っていません!

マイナンバーカードのICチップに記録されているのは、券面に記載され ている氏名・住所・生年月日・性別の4情報と、顔写真、マイナンバー、 それに電子証明書と住民票コードです。 ご本人以外が、個人情報を引き出すことはできず、ICチップから不正に 情報を読み出そうとすると、ICチップが壊れて、読み出せなくなる仕組

#### みとなっています。

### マイナンバーを見られても、悪用は困難!

マイナンバーを利用するには、顔写真付きの本人確認書類などで、本人 確認をする必要があるため、悪用は困難です。

#### カードの利用には、暗証番号が必要なため他人には利用できま せん!

マイナンバーカードは顔写真入りのため、対面での悪用は困難ですし、 暗証番号もご本人しか知らない番号ですので、なりすましはできません。 暗証番号を一定回数間違うと機能がロックする仕組みとなっています。

### 24時間365日体制で「マイナンバーカード」の一時利用停止

#### を受付しています!

#### 万が一落としたりなくしたりしても、一時利用停止を24時間365日受け 付けているので、すぐに対処することができます。 ☎総務省マイナンバー総合フリーダイヤル(0120-95-0178)

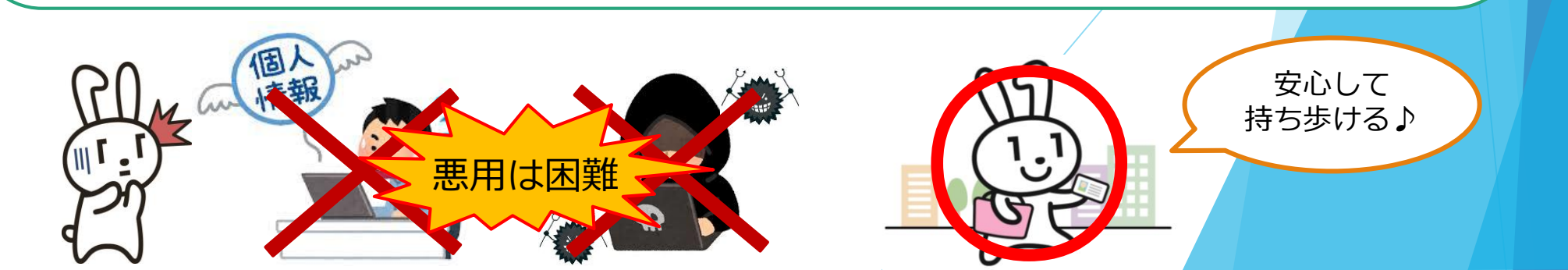

## マイナ保険値を使えるようにするには??

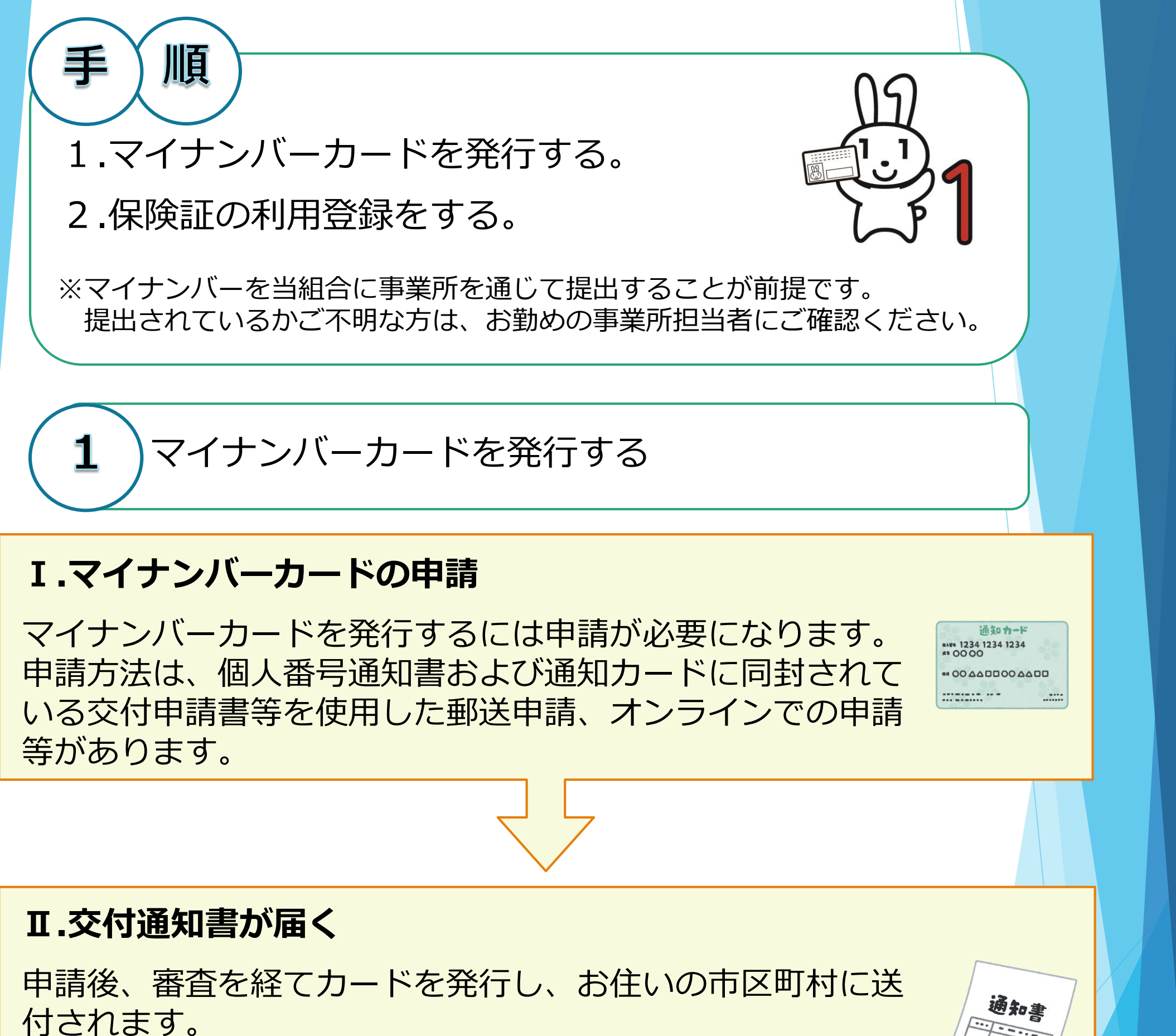

カードを受け取った市区町村では、交付のための作業が完了 してから、交付通知書を順次送付いたしますので、お手元に

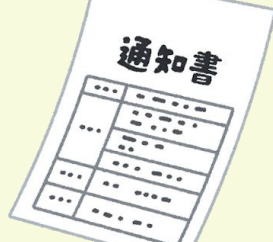

### 届くまでお待ちください。

#### Ⅲ.交付場所で受け取る。

#### 交付通知書がお手元に届きましたら、必要書類をご確認の うえ、市区町村窓口でカードをお受け取り下さい。

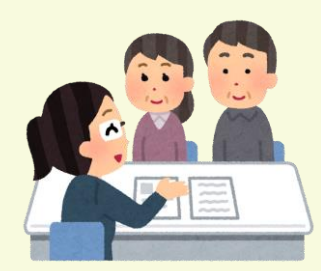

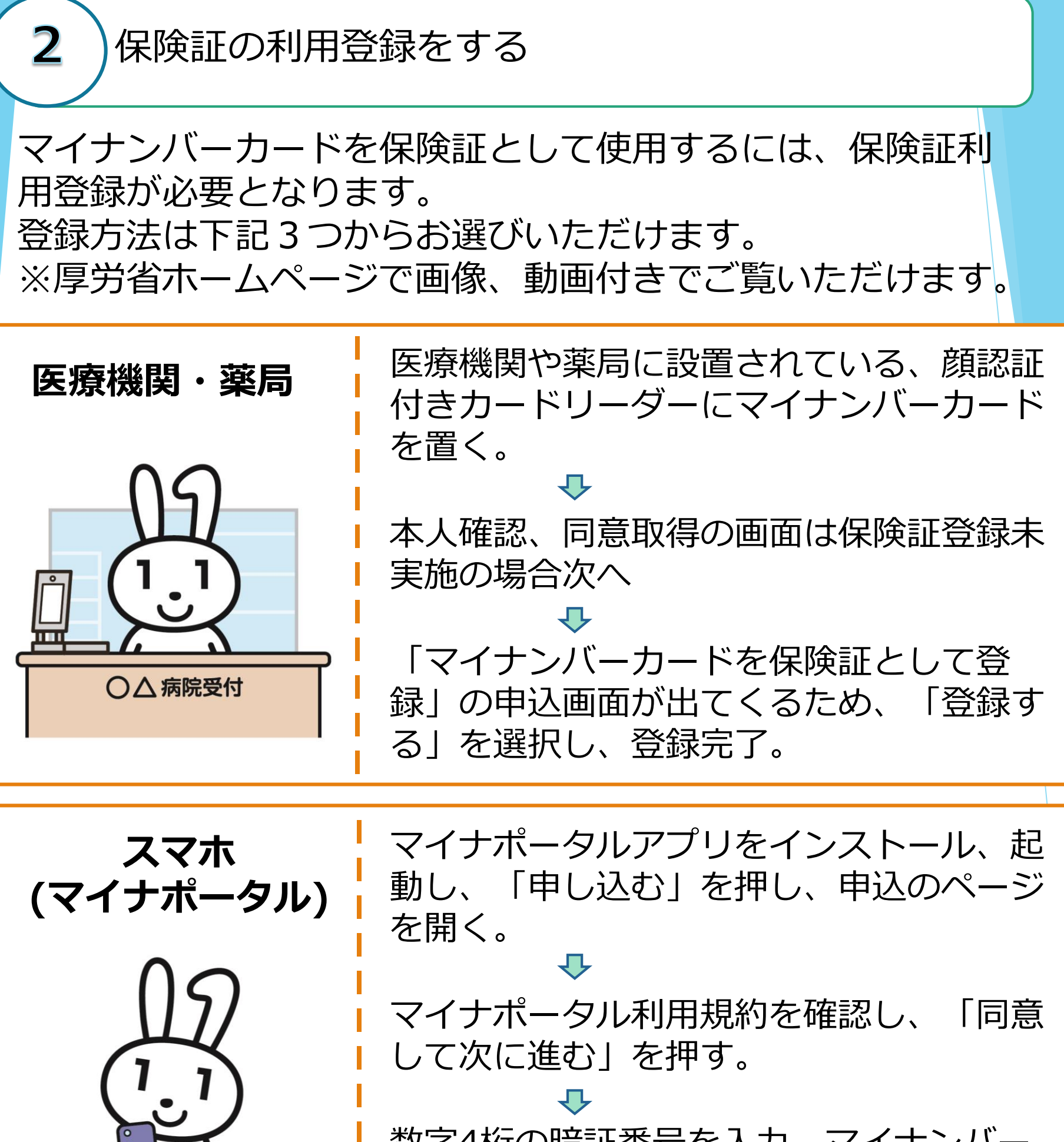

数字4桁の暗証番号を入力、マイナンバー カードをスマートフォンにあて読取開始ボ タンを押して申込完了。

ATM画面の「各種お手続き」を選択する。

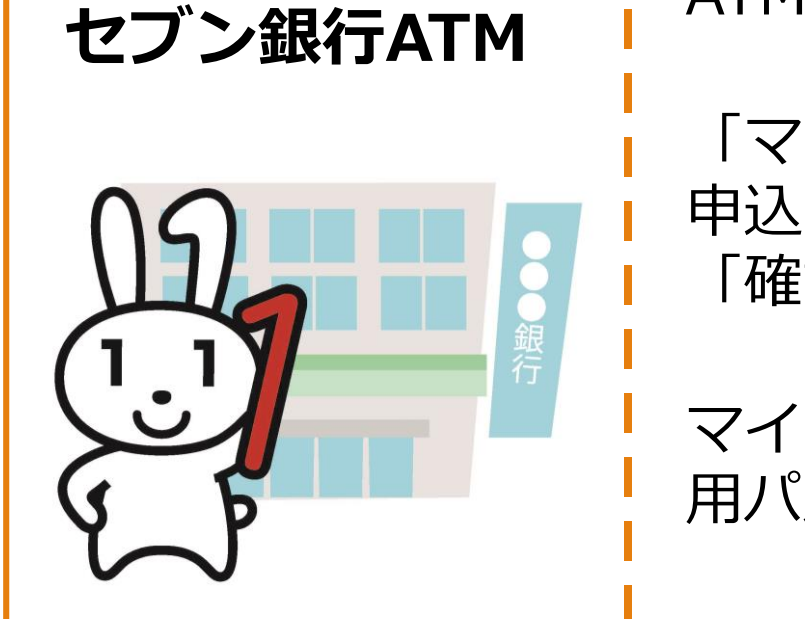

 $\mathbf{v}$ 「マイナンバーカードの健康保険証利用の 申込み」を選択し、利用規約に同意のうえ 「確認」を押す。  $\mathcal{T}$ マイナンバーカードを挿入し、利用者証明 用パスワード(4桁)を入力し、申込完了。